# **ITEMS THAT PREVENT BILLING**

# (Billing Admins & Independent Providers)

# **ITEMS NOT READY TO BE BILLED REPORT:**

On a weekly basis, the billing admin should go to *Billing -> Items Not Ready To Be Billed* and review this report.

This report will contain the following items:

- Attendances not signed or co-signed:
  - Contact the therapist(s) to have them sign their attendances ASAP. Therapists should be signing their notes after they enter them at least on a weekly basis if not sooner.
- Center Based classroom attendance not signed:
  - Teachers or billing admins must sign classroom attendance.
- Unmatched child or unmatched enrollment:
  - You cannot bill for an unmatched child or unmatched enrollment.
  - Go to *Caseload Maintenance -> Unmatched Children or View Unmatched Enrollments* and try to match the child and/or enrollment.
  - If there is a potential or no match, go to *Reports -> Enrollments Uploaded By County*. Change the filter to the current school year, and see if the county has uploaded the child and/or enrollments to the Portal.
    - If the child is not on the report, then you can contact the county to see when the child and/or enrollment will be uploaded.
    - If the child is on this report, make sure that you have the correct spelling of the child's name, correct school district and DOB.
      - If any of these items are wrong, you will not be able to match the child. You will then need to go *Caseload Maintenance -> Unmatched Children* and edit your child to match the counties entry. If the counties entry is wrong, then contact the county to make necessary changes.
- Attendances are outside of the enrollment dates:
  - If there are attendances outside of the enrollment dates, those attendances will need to be moved over to the proper enrollment.
    - Below is a link to the Knowledge Base article on *How to Move Attendances Between Enrollments:* 
      - http://support.cpseportal.com/kb/a444/how-to-move-attendances-betweenenrollments.aspx?KBSearchID=23237
- Enrollment is rescinded:
  - If the county has rescinded an enrollment the attendances on the rescinded enrollment can be moved over to the new county enrollment. Follow the steps in the link below on *How to Move Attendances Between Enrollments*.
    - http://support.cpseportal.com/kb/a444/how-to-move-attendances-betweenenrollments.aspx?KBSearchID=23237

# WHY DOESN'T ATTENDANCES APPEAR TO BE PUT ON A VOUCHER:

When you create your voucher and the child does not appear on the "Unassigned" column, below are some reasons why you cannot bill for the child:

- Any attendances that do not have a rate cannot be billed.
  - Go to *Lookup -> Enrollment Lookup*, and filter for the current school year and county.
    - On this report there is a column labeled "Rate". If your student is missing a rate then contact the county to upload the rate.
- Any Center Based (CB) children who have not had their attendances entered and signed will not be able to be added to the voucher.
- If attendance is on an Unmatched Enrollment you will need to match the enrollment first.
- If attendances are missing a Signed Date or Cosigned Date, they will need to be signed first before you can bill for child.
- Attendances could already be on another voucher.
  - Go to *Lookup -> Child Lookup* and search for child.
    - Locate the correct enrollment line and press the blue "Attendances". If there is a voucher # in the Voucher # column, then those attendances are on that listed voucher #. If that area is blank, then the attendances are not on a voucher.
- Any attendances that have been added or modified (matched, signed/co-signed, moved over to another enrollment or the rate was added) after the voucher was created will require the voucher to be refreshed and a *"Recalc"* will be needed.
  - With the appropriate voucher pulled up, press the "Recalc" button which is found at the bottom of the screen.
  - The newly added or modified attendances should now appear in the Unassigned grid on the Voucher Details Screen.
  - Now you can assign child to the voucher.

| buchetf:<br>ender invoice#<br>bounty Doc #<br>illing Date:<br>contract Number:<br>From Month) ▼ Service Code: ▼ Fitter<br>From Month) ▼ Service Code: ▼ Fitter<br>To Month) ▼ Program Code: ▼<br>From Code: ▼<br>Fitter<br>Contract Number:<br>From Month) ▼ Service Code: ▼<br>Fitter<br>Contract Number:<br>From Month) ▼ Service Code: ▼<br>Fitter<br>Contract Number:<br>Contract Number:<br>From Month) ▼ Service Code: ▼<br>Fitter<br>Contract Number:<br>Contract Number:<br>From Month) ▼ Service Code: ▼<br>Fitter<br>Contract Number:<br>Contract Number:<br>Contract Number:<br>From Month) ▼ Service Code: ▼<br>Fitter<br>Contract Number:<br>Contract Number:<br>From Month) ▼ Service Code: ▼<br>Fitter<br>Contract Number:<br>From Month) ▼ Service Code: ▼<br>Fitter<br>Contract Number:<br>From Month) ▼ Service Code: ▼<br>Fitter<br>Code: ▼<br>Fitter<br>Code: ↓<br>Fitter<br>Code: ↓<br>Fitter<br>Code: ↓ | ıfo                          |                                |                       |        |      |               |
|----------------------------------------------------------------------------------------------------|------------------------------|--------------------------------|-----------------------|--------|------|---------------|
| endor involce# Authorized Claimant Till   Roundy Doc #: Claimant Till   Billing Date: Update                                                                                                    | oucher#:                     |                                |                       |        |      | Description:  |
| bounty Doc # Claiment Till   Illing Date: Update    From Month) ♥ Service Code: ♥ Filter  From Month) ♥ Program Code: ♥  Program Code: ♥  Filter  Assigned  From Month From Month From From From From From From From From                                                                                                    | endor Invoice#               |                                |                       |        |      | Authorized C  |
| Hing Date:<br>contract Number:<br>From Month) ♥ Service Code: ♥ Filter Unassigned<br>To Month) ♥ Program Code: ♥<br>Program Code: ♥<br>Program Code: ♥                                                                                                    | ounty Doc #:                 |                                |                       |        |      | Claimant Titl |
| From Month) Service Code:   To Month) Service Code:   To Month) Program Code:   Program Code: Image: Code:                                                                                                    | ling Date:                   |                                |                       |        |      | Update        |
| From Month) Service Code:   To Month) Program Code:   Program Code: Image: Code:                                                                                                    | ontract Number:              |                                |                       |        |      | - point       |
| From Month) Service Code:   To Month) Program Code:   Program Code: Image: Code:                                                                                                    |                              |                                |                       |        |      |               |
| or missing entries, try clicking "recalc" or checking Items Not Ready to Bill<br>Assign ->                                                                                                    | From Month) Y Service C      | ode: 💌 Filter                  |                       | Unassi | gned | Assigned      |
| or missing entries, try clicking "recalc" or checking Items Not Ready to Bill!                                                                                                    | To Month) V<br>Program       | Code: 💙                        |                       |        |      |               |
| or missing entries, try clicking "recalc" or checking Items Not Ready to Bill!                                                                                                    |                              |                                |                       |        | *    |               |
| or missing entries, try clicking "recalc" or checking Items Not Ready to Bill!                                                                                                    |                              |                                |                       |        |      |               |
| or missing entries, try clicking "recalc" or checking Items Not Ready to Bill!                                                                                                    |                              |                                |                       |        |      |               |
| or missing entries, try clicking "recalc" or checking Items Not Ready to Bill!                                                                                                    |                              |                                |                       |        |      |               |
| or missing entries, try clicking "recalc" or checking Items Not Ready to Bill!                                                                                                    |                              |                                |                       |        |      |               |
| or missing entries, try clicking "recalc" or checking Items Not Ready to Bill!                                                                                                    |                              |                                |                       |        |      |               |
| or missing entries, try clicking "recalc" or checking Items Not Ready to Bill!                                                                                                    |                              |                                |                       |        |      |               |
| or missing entries, try clicking "recalc" or checking Items Not Ready to Bill!  Assign ->                                                                                                    |                              |                                |                       |        | *    |               |
| Asaign>                                                                                                    | or missing entries, try clic | king "recalc" or checking Iten | is Not Ready to Bill! |        |      |               |
|                                                                                                    |                              | Assign                         | >                     |        |      |               |
|                                                                                                    |                              |                                |                       |        |      |               |

# **SUBMITTING A VOUCHER**

### **PROBLEMS ON VOUCHER:**

(If the therapist needs to correct any attendances with a problem, you **MUST** remove the child from the voucher. You will move the child from the Assigned side of the voucher to the Unassigned side of the voucher, and save changes).

| Voucher Details                                                               |                                     |                                                      |                            |              |                                               |                     |                                           |                                            |
|-------------------------------------------------------------------------------|-------------------------------------|------------------------------------------------------|----------------------------|--------------|-----------------------------------------------|---------------------|-------------------------------------------|--------------------------------------------|
| Info                                                                          |                                     |                                                      |                            |              |                                               |                     |                                           |                                            |
| Voucher#:         SEIT230221151541           Vendor Invoice#                  | Unassigned                          | Description:<br>Authorized<br>Claimant Til<br>Update | Ctaimant F<br>le: Presiden | EIT Jan 2023 |                                               |                     |                                           | A=Adjustment R=Regula                      |
| January 2023 V Program Code:                                                  |                                     |                                                      | Last Name                  | First Name   | Service Month<br>January 2023<br>January 2023 | Sessions<br>12<br>8 | Amount Billed<br>\$0.00 (R)<br>\$0.00 (R) | ESID<br>SE2223W0000000<br>SE2223W000000000 |
| For mission antrias, try clicking "resple" or chacking Name Not Pandy to Dill |                                     |                                                      |                            |              |                                               |                     |                                           |                                            |
| For missing entries, ity clicking recalc or checking items not ready to bin:  |                                     |                                                      |                            |              |                                               | _                   |                                           |                                            |
| Assign>                                                                       |                                     |                                                      |                            |              | < Unassi                                      | gn                  |                                           |                                            |
|                                                                               | Return to Voucher Management Recalc | Save                                                 | View Items Not R           | eady To Bill |                                               |                     |                                           | Amount Billed: \$0.0                       |

If are trying to submit a voucher and get "Problems on Voucher", below are some common reasons why:

### • CB Rescinded:

- These attendances cannot be billed due to the county rescinding the enrollment. Check to see if there is a new enrollment to move attendances to, if not, then create an unmatched enrollment. Follow instructions on *How to Move Attendances Between Enrollments:* 
  - <u>http://support.cpseportal.com/kb/a444/how-to-move-attendances-between-</u> enrollments.aspx?KBSearchID=23237

### • SEIT Rate Does Not Match Enrollment. Recalc voucher:

• Simply "Recalc" the voucher and rate should update.

|     |         |            |      |     |           |            |         | _         |                                                     |             |
|-----|---------|------------|------|-----|-----------|------------|---------|-----------|-----------------------------------------------------|-------------|
| Las | st Name | First Name | ESID |     | From Date | To Date    | Service | Frequency | Problem                                             |             |
|     |         |            |      | 084 | 9/7/2022  | 10/27/2022 | SEIT    | 4x30      | SEIT Rate does not match Enrollment. Recalc voucher | Attendances |
|     |         |            |      |     |           |            |         |           |                                                     |             |

• SEIT Attendance Minutes Per Session Does Not Match Enrollment:

- Click on the "Attendances" to see what attendances need to be corrected (see screen shot)
- The screen shot below shows that the therapist entered two 60 minute sessions instead of 1.
- Notify therapist to correct the attendance.

| Last Nam     | e First Name               | ESID    |          | From Da    | te T     | o Date   | Service | Freq      | uency   |               |            | F        | Problem      |                |                  |               |
|--------------|----------------------------|---------|----------|------------|----------|----------|---------|-----------|---------|---------------|------------|----------|--------------|----------------|------------------|---------------|
| E            |                            |         | 1085     | 1/3/2023   | 6/2      | 22/2023  | SEIT    | 2x60      |         | SEIT Atte     | ndance min | utes per | r session do | es not match I | Enrollment Atte  | endances      |
|              |                            |         |          |            |          |          |         |           |         | -             |            |          |              |                |                  |               |
|              |                            |         |          |            |          |          |         |           |         |               |            |          |              |                |                  |               |
| -2-          |                            |         |          |            |          |          |         |           |         |               |            |          |              |                |                  |               |
| Service Date | Туре                       | Make Up | Medicaid | Time In    | Time Out | Duration | # Sess  | Wins/Sess | ion Ser | vice Provider | Setting    | Ind/Grp  | Signed Date  | Co-Signed Date | Voucher #        |               |
| 01/06/23     | Provided Treatment Session |         | Not OK   | 8:00 AM 9  | :00 AM   | 60       | 2.00    | 30        |         |               | Preschool  | 1        | 01/19/23     | 01/19/23       | SEIT230221153051 | Treatment Log |
| 01/19/23     | Provided Treatment Session |         | Not OK   | 8:00 AM 9  | :00 AM   | 60       | 1.00    | 60        |         |               | Preschool  | I.       | 01/19/23     | 01/19/23       | SEIT230221153051 | Treatment Log |
| 01/20/23     | Provided Treatment Session |         | Not OK   | 12:45 PM 1 | :45 PM   | 60       | 1.00    | 60        |         |               | Preschool  | I.       | 01/20/23     | 01/20/23       | SEIT230221153051 | Treatment Log |

## • SEIT Units X Minutes Does Not Match Total Minutes:

- o Click on the "Attendances" to see what attendances need to be corrected (see screen shot)
- The screen shot below shows that the therapist entered 1 30 minute session instead of 2.
- Notify therapist to correct the attendance.

| v        | Last Name    | First Name            | E           | SID    | F       | From Date  | To Date   | Service | Frequency |                | Problem         | 1             |           |                       |               |
|----------|--------------|-----------------------|-------------|--------|---------|------------|-----------|---------|-----------|----------------|-----------------|---------------|-----------|-----------------------|---------------|
|          |              |                       |             |        | 307 9/3 | 28/2021    | 6/23/2022 | SEIT    | 4x30      | SEIT Units x r | ninutes does no | ot match tota | I minutes | A <mark>ttenda</mark> | inces         |
|          |              |                       |             |        |         |            |           |         |           |                |                 |               |           |                       |               |
| <b>1</b> |              |                       |             |        |         |            |           |         |           |                |                 |               |           |                       |               |
| 02/0     | 03/22 Misse  | ed Treatment Session  |             | Not OK | 3:30 F  | PM 4:30 PM | 60 2.0    | 0 30    |           | Daycare I      | 02/07/22        | 02/07/22      | SEIT2203  | 13194306              | Freatment Log |
| 02/0     | )7/22 Make   | Up Session            | MU 01/13/22 |        | 3:10 F  | PM 4:10 PM | 60 1.0    | 0 30    |           | Daycare I      | 02/11/22        | 02/11/22      | SEIT2203  | 13194306 7            | Freatment Log |
| 02/0     | 08/22 Provid | ded Treatment Session |             |        | 3:15 F  | PM 4:15 PM | 60 2.0    | 0 30    |           | Daycare I      | 02/11/22        | 02/11/22      | SEIT2203  | 13194306              | Treatment Log |
| 02/*     | 10/22 Provid | ded Treatment Session |             |        | 3:20 F  | PM 4:20 PM | 60 2.0    | 0 30    |           | Daycare I      | 02/11/22        | 02/11/22      | SEIT2203  | 13194306              | Treatment Log |

#### • Non-verified License Exists:

Ilm

- Click on the "Attendances" to see who the service provider is.
- Go to *People -> Service Provider Credential Verification Listing* and verify credentials of therapist.
- Once credentials are verified you will need to "Recalc" your voucher.
- Your county will then approve credentials.

| 0         |            |      |           |           |           |           |                             |             |
|-----------|------------|------|-----------|-----------|-----------|-----------|-----------------------------|-------------|
| Last Name | First Name | ESID | From Date | To Date   | Service   | Frequency | Problem                     |             |
|           |            | 1    | 1/4/2023  | 6/23/2023 | ST (Indv) | 2x30      | Non-verified license exists | Attendances |
|           |            |      |           |           |           |           |                             |             |

## • County Has Not Approved Credentials:

- Click on the "Attendances" to see who the service provider is.
- Contact your county to approve credentials for service provider.
- If you are from Dutchess, Livingston, Rockland, Nassau, Sullivan or Westchester county, then contact McGuinness and we will approve the credentials.

|   |   |   |          |           | × /       |      |                                     |             |
|---|---|---|----------|-----------|-----------|------|-------------------------------------|-------------|
| ή | ( | 9 | 7/4/2022 | 8/12/2022 | ST (Indv) | 3x30 | County has not approved credentials | Attendances |

### • Details of Prescription/order Not Entered For Enrollment:

- This problem will only appear for Dutchess, Livingston, Rockland, Nassau, Sullivan, Ulster and Westchester County.
- Upload missing prescription for ESID #.

|   | )         |            |      |           |           |           |           |                                                          |             |
|---|-----------|------------|------|-----------|-----------|-----------|-----------|----------------------------------------------------------|-------------|
| Γ | Last Name | First Name | ESID | From Date | To Date   | Service   | Frequency | Problem                                                  |             |
| I |           |            | 2211 | 9/7/2022  | 6/23/2023 | OT (Indv) | 2x30      | Details of Prescription/order not entered for enrollment | Attendances |
| 1 |           |            |      |           |           |           |           |                                                          |             |

### • Not Co-Signed:

• Contact supervisor to co-sign notes.

| Last Name | First Name | ESID | From Date | To Date   | Service    | Frequency |               | Problem |             |
|-----------|------------|------|-----------|-----------|------------|-----------|---------------|---------|-------------|
|           |            | 6    | 9/6/2022  | 6/23/2023 | CSL (Indv) | 1x30      | Not Co-Signed |         | Attendances |

- County Requires a CB Enrollment Attendance Entry Record For Every Weekday of the Month:
  - Teacher and/or billing admin needs to enter and sign attendances.

| Last Name | First Name | ESID | From Date | To Date    | Service   | Frequency | Problem                                                                                   |             |
|-----------|------------|------|-----------|------------|-----------|-----------|-------------------------------------------------------------------------------------------|-------------|
|           |            | 0    | 9/6/2022  | 12/10/2022 | Classroom | 5 hrs/day | County requires an CB enrollment attendance entry record for every weekday of the month A | Attendances |
|           |            | 0    | 9/7/2022  | 12/4/2022  | Classroom | 5 hrs/day | County requires an CB enrollment attendance entry record for every weekday of the month   | Attendances |

# ATTENDANCE DENIED BY THE COUNTY

### HOW TO CORRECT AND RE-BILL:

If the county finds a mistake that has been made on a voucher, the county can deny payment for certain dates of services or the county can reject the entire voucher.

If the county rejects the entire voucher:

- Remove any children from voucher that needs to be corrected, have therapist correct & sign notes.
  - Once notes are corrected, then add child back to voucher.
    - $\circ$  "Recalc" the voucher and re-submit to county.

If the county only denies a single service or a few services:

- You will need to email the help desk at <u>Support@CPSEPortal.com</u>, and request that we remove the attendances from the voucher.
  - You should complete the below form, and attach it to your email to the help desk.
    - RequestToHaveAttendanceRemovedFromSubmittedVouchers.xlsx

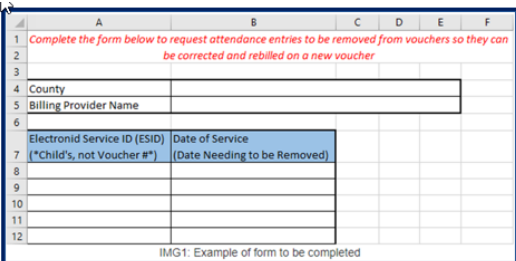

- You must also let us know in the email that the county is aware that we are removing the attendances from the voucher. Once the attendances are removed, the removal is permanent.
- Once McGuinness removes the attendances:
  - Have the therapist unsign the attendance(s), and make necessary corrections. The therapist will need to resign the attendances.
- Create a new voucher, and re-bill those services to the county.
  - If the attendance does not appear, make sure you do a "Recalc" on the voucher